# Ändern der Knotenkonfiguration von BLSR in UPSR - Cisco ONS 15454

## Inhalt

Einführung Voraussetzungen Anforderungen Verwendete Komponenten Konventionen Umwandlung von BLSR in UPSR Zugehörige Informationen

## **Einführung**

In diesem Dokument wird beschrieben, wie in einer Cisco ONS 15454-Umgebung vom Bidirectional Line Switched Ring (BLSR) zum Unidirectional Path Switched Ring (UPSR) über den Cisco Transport Controller (CTC) konvertiert wird.

## Voraussetzungen

### **Anforderungen**

Cisco empfiehlt, dass Sie über Kenntnisse in folgenden Bereichen verfügen:

- Cisco ONS 15454
- CTC

#### Verwendete Komponenten

Die Informationen in diesem Dokument basierend auf folgenden Software- und Hardware-Versionen:

Cisco ONS 15454, Version 4.1.0 und höher

Die Informationen in diesem Dokument beziehen sich auf Geräte in einer speziell eingerichteten Testumgebung. Alle Geräte, die in diesem Dokument benutzt wurden, begannen mit einer gelöschten (Nichterfüllungs) Konfiguration. Wenn Ihr Netz Live ist, überprüfen Sie, ob Sie die mögliche Auswirkung jedes möglichen Befehls verstehen.

#### **Konventionen**

Weitere Informationen zu Dokumentkonventionen finden Sie unter Cisco Technical Tips

## Umwandlung von BLSR in UPSR

In diesem Dokument wird eine Laboreinrichtung mit vier Knoten (Knoten 1, Knoten 2, Knoten 3 und Knoten 4) verwendet. Verwenden Sie diese Anweisungen, um BLSR in UPSR umzuwandeln.

Abbildung 1: Topologie

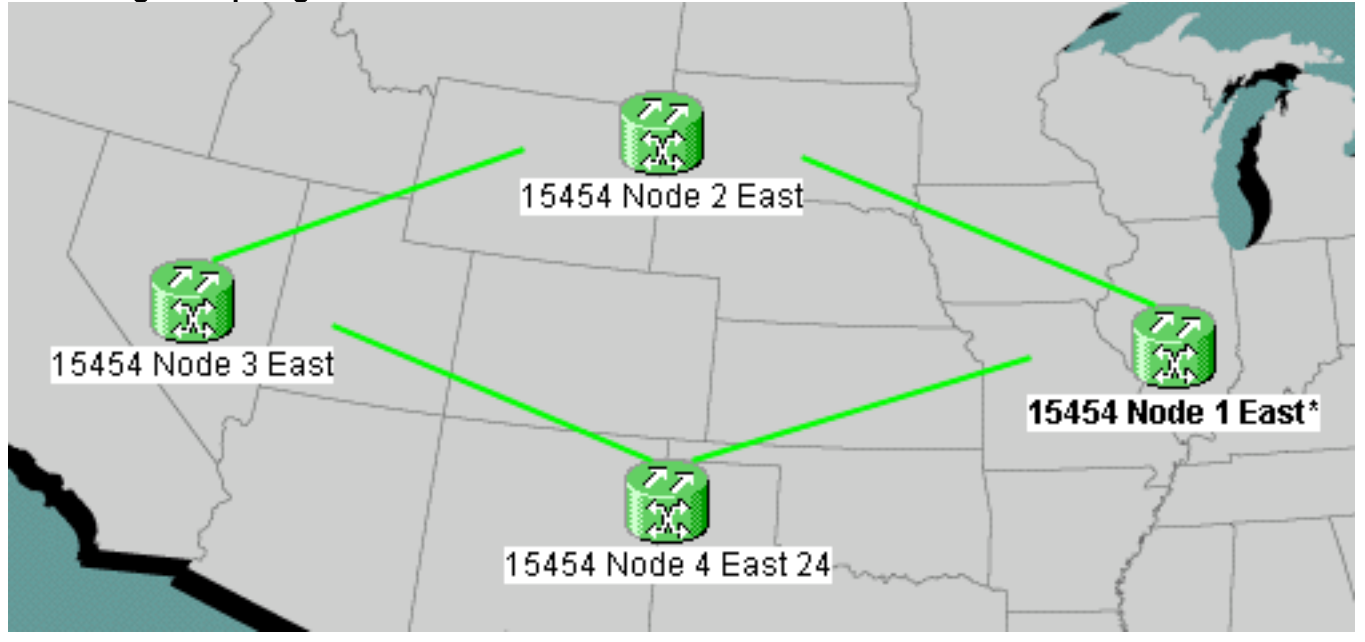

 Überprüfen Sie, ob der SONET Data Communications Channel (SDCC) für alle Knoten ordnungsgemäß funktioniert. Prüfen Sie die Netzwerkansicht (<u>Abbildung 2</u>) oder den Alarm (<u>Abbildung 3</u>) des Ausschusses, um sicherzustellen, dass keine LOS-Daten für alle Einrichtungen mit optischem Bereich vorliegen. <u>Abbildung 2</u>: Netzwerkansicht auf dem CTC

| N                                      | letwork Vie                          | w          |              |                 |       |      |             |
|----------------------------------------|--------------------------------------|------------|--------------|-----------------|-------|------|-------------|
| 0 CR                                   | 0 MJ                                 | 0 MN       |              |                 |       |      |             |
| 15454 No<br>Critical<br>Major<br>Minor | de 4 East<br>: 0 ←<br>: 0 ←<br>: 0 ← | 24         | Abbild       | ung 3: Alarm    |       |      |             |
| Alarms Cond                            | itions History                       | Circuits F | Provisioning | Maintenance     |       |      |             |
| New Dat                                | e 🛆 👘 Node                           | Object     | Eqpt Type    | Slot Port Sev 4 | ST SA | Cond | Description |
|                                        |                                      |            |              |                 |       |      |             |

2. Durchführen einer Datenbanksicherung an Knoten 1. Führen Sie diese Schritte aus:Doppelklicken Sie auf Knoten 1. Die Knotenansicht für Knoten 1 wird angezeigt.Klicken

## Sie auf die Registerkarten **Maintenance > Database** (Wartung > Datenbank).**Abbildung 4: Sicherung**

| Alarms       | History Circuits Provisioning Inventory Maintenance |
|--------------|-----------------------------------------------------|
| Database     | Database                                            |
| Ether Bridge | Backup Bactoro                                      |
| Protection   | Backup                                              |
| BLSR         |                                                     |
| Software     |                                                     |

Klicken Sie auf Sicherung. Das Dialogfeld Speichern wird angezeigt. Abbildung 5: Speichern

| Save                   |                 |   |          |             | ×    |           |
|------------------------|-----------------|---|----------|-------------|------|-----------|
| Look <u>i</u> n:       | 💼 Backup        | • | <b>E</b> | <b>ë</b>    | b-b- |           |
|                        |                 |   |          |             |      |           |
|                        |                 |   |          |             |      |           |
|                        |                 |   |          | _           |      |           |
| File <u>n</u> ame:     | node1backup.db  |   |          | <u>S</u> ar | ve   |           |
| Files of <u>t</u> ype: | All Files (*.*) |   | •        | <u>C</u> an | cel  | Speichern |

Sie die Datenbank auf der Festplatte der Workstation oder im Netzwerkspeicher. Verwenden Sie einen geeigneten Dateinamen mit der Dateierweiterung .db (z. B. *database.db*).Klicken Sie auf **Speichern**.Klicken Sie im Bestätigungsdialogfeld auf **OK**.**Abbildung 6: Dialogfeld** 

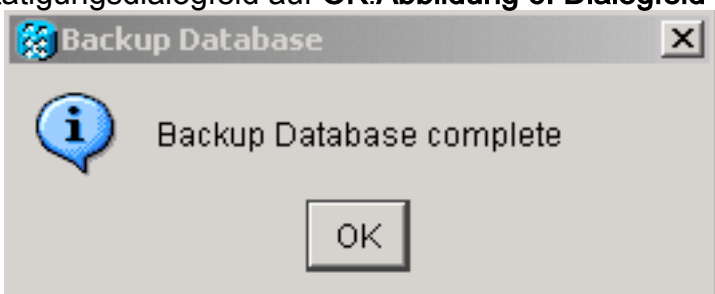

#### "Sicherungsdatenbank - Bestätigung"

- 3. Wiederholen Sie Schritt 2 für die Knoten 2, 3 und 4.
- Exportieren der Schaltungsliste Führen Sie diese Schritte aus:Doppelklicken Sie auf Knoten
  Die Knotenansicht für Knoten 1 wird angezeigt.Klicken Sie auf Exportieren.Abbildung 7:
  Exportieren

| 👸 Cisco T                | ranspo         | rt Controller                             |  |
|--------------------------|----------------|-------------------------------------------|--|
| <u>F</u> ile <u>E</u> di | t <u>V</u> iew | <u>T</u> ools <mark> </mark> <u>H</u> elp |  |
| <b>(3)</b>               | ₽              | s 🗈 🖻                                     |  |

Wählen Sie im Dialogfeld Datenformat aus (siehe <u>Abbildung 8</u>).As HTML - Dies speichert Daten als einfache HTML-Tabellendatei ohne Grafiken. Sie müssen die Datei mit Anwendungen wie Netscape Navigator, Microsoft Internet Explorer oder anderen Anwendungen anzeigen oder bearbeiten, die HTML-Dateien öffnen können. Als CSV -Speichert die CTC-Tabelle als durch Komma getrennte Werte (CSV). Als TSV - Speichert die CTC-Tabelle als tabulatorgetrennte Werte (Tab-Separated Values, TSV). **Abbildung 8:** 

| 🌺 EXPORT     |       |                   | × |
|--------------|-------|-------------------|---|
| Export Metho | ds    |                   |   |
|              |       | ⊙ As <u>H</u> TML |   |
|              | J.    | C As <u>C</u> SV  |   |
|              | .HTML | ○ As <u>T</u> SV  |   |
|              | ок    | Cancel            |   |
|              |       |                   |   |

Dialogfeld "Exportieren"

Klicken Sie auf

die Schaltfläche **OK**.Geben Sie im Dialogfeld Speichern einen Namen in das Feld **Dateiname** ein. Verwenden Sie eines der folgenden Formate:[Dateiname].html - für HTML-Dateien[Dateiname].csv - für CSV-Dateien[Dateiname].tsv - für TSV-DateienNavigieren Sie zu einem Verzeichnis, in dem Sie die Datei speichern möchten.Klicken Sie auf die Schaltfläche **OK**.

- 5. Wiederholen Sie Schritt 4 für die Knoten 2, 3 und 4.
- 6. Überprüfen Sie die Registerkarte Maintenance, um sicherzustellen, dass kein Ringschalter betrieben wird. Überprüfen Sie die Alarme, und löschen Sie alle Alarme, die für alle optischen Span-Karten deklariert wurden. Sie müssen alle Timing-Synchronisierung und SDCC-Kommunikationsalarme auf allen Knoten in einer Ringkonfiguration löschen, bevor Sie mit dem nächsten Schritt fortfahren.
- 7. Klicken Sie auf die Registerkarten **Provisioning > BLSR**, wählen Sie den Klingelton aus, und klicken Sie auf **Löschen Abbildung 9: Löschen von BLSR**

| Alarms Conditions | History C       | ircuits Provi | isioning N | Aaintenanc | e                       |                |  |  |
|-------------------|-----------------|---------------|------------|------------|-------------------------|----------------|--|--|
| Security          | Ring ID         | Ring Type     | Line Rate  | Status     | Nodes                   | Ring Reversion |  |  |
| Alarm Profiles    | 3               | 2-Fiber       | OC48       | COMP       | 15454 Node 2 East(0),   | 5.0            |  |  |
| BLSR              |                 |               |            |            | 15454 Node 1 East(1),   |                |  |  |
| Overhead Circuits |                 |               |            |            | 15454 Node 3 East(2),   |                |  |  |
|                   |                 |               |            |            | 15454 Node 4 East 24(3) |                |  |  |
|                   |                 |               |            |            |                         |                |  |  |
|                   |                 |               |            |            |                         |                |  |  |
|                   | Select the Ring |               |            |            |                         |                |  |  |
|                   |                 |               |            |            |                         |                |  |  |
|                   |                 |               |            |            |                         |                |  |  |
|                   |                 |               |            |            |                         |                |  |  |
|                   | Create E        | ISR           | Delete     | Edit       | Upgrade to 4-Fiber      |                |  |  |

8. Klicken Sie im Dialogfeld Löschen des Klingeltons bestätigen auf Ja. Abbildung 10: Löschen des Klingeltons bestätigen

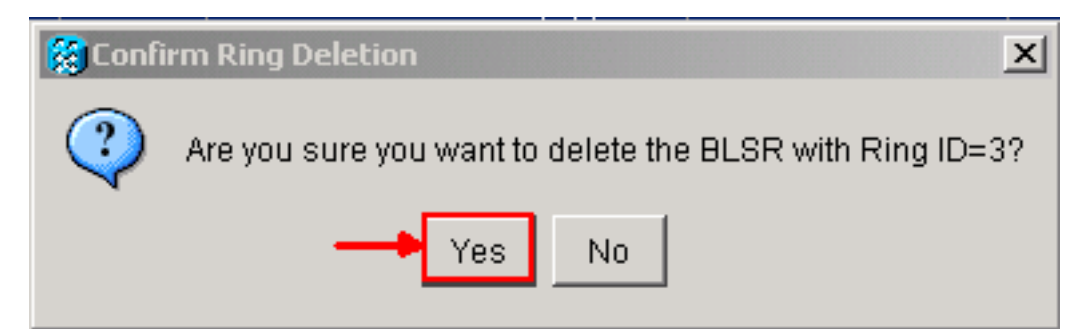

Nach der Umwandlung funktionieren Schaltungen in der Schaltkreisliste noch, es gibt jedoch keinen Schutz für Glasfaserkabel oder Spannweite. Alle Schaltungen verwenden den ursprünglichen Arbeitspfad. Wenn Sie Schutz benötigen, löschen Sie alle Leitungen. Erstellen Sie dann jeden Schaltkreis mit Span Protection. Dies schließt Schaltkreise im **AKTIVEN** Zustand ein.

#### Abbildung 11: Betriebsschaltung ohne Glasfaser- oder Span-Schutz

| Alarms       | litions | History | Circuits  | Provisioning | Maintenar | nce                        |                     |
|--------------|---------|---------|-----------|--------------|-----------|----------------------------|---------------------|
| Circuit Name | Туре    | Size    | Protectio | on Dir       | Status    | Source                     | Destination         |
| circuit2     | STS     | STS-1   | Unprot    | 2-way        | ACTIVE    | 15454 Node 1 East/s1/p2/S1 | 15454 Node 2 East/s |
| circuit1     | STS     | STS-1   | Unprot    | 2-way        | ACTIVE    | 15454 Node 1 East/sl/pl/Sl | 15454 Node 3 East/s |

**Vorsicht:** Software- und Hardware-Änderungen können sich auf den Datenverkehr auswirken. Nach der Ringkonvertierung ist kein Span- oder Faserpfadschutz verfügbar, außer bei Schaltungen, die nach der Umwandlung erstellt wurden. Führen Sie die Arbeiten während des Wartungsfensters durch, um die Auswirkungen zu minimieren.

Wenn Sie die Konvertierung von BLSR in UPSR sichern müssen, gehen Sie wie folgt vor:

- 1. Direkter Zugriff auf Knoten 1 über CTC
- 2. Klicken Sie in der Knotenansicht auf die Registerkarten Wartung > Datenbank.
- 3. Klicken Sie auf Wiederherstellen.
- 4. Suchen Sie die Datenbankdatei, die sich auf der Festplatte der Workstation oder im Netzwerkspeicher befindet.
- 5. Klicken Sie, um die Datenbankdatei zu markieren. Abbildung 12: Suchen der Backup-Datenbankdatei

| 👸 Open             |                 |   |   |   |             | x                    |
|--------------------|-----------------|---|---|---|-------------|----------------------|
| Look <u>i</u> n:   | 💼 Backup        | • | £ | ۲ | <b>d</b>    | b-b-<br>b-b-<br>b-b- |
| 菌 node1.html       |                 |   |   |   |             |                      |
| 🔳 node1back        | up.db           |   |   |   |             |                      |
| 🖻 node2.html       |                 |   |   |   |             |                      |
| 🖻 node2back        | up.db           |   |   |   |             |                      |
| 🔊 node3.html       |                 |   |   |   |             |                      |
| 🛋 node3back        | up.db           |   |   |   |             | -                    |
| File <u>n</u> ame: | node1backup.db  |   |   |   | <u>O</u> p  | en                   |
| Files of type:     | All Files (*.*) |   |   | - | <u>C</u> ar | ncel                 |

6. Klicken Sie auf Öffnen. Das Dialogfeld Datenbankinformationen wird angezeigt. Abbildung 13: Wiederherstellen der Datenbank

| 😭 Database Info   | X                 |
|-------------------|-------------------|
| Database Property | Value             |
| Node Description  | Cisco ONS 15454   |
| Node Name         | 15454 Node 1 East |
| Node Type         | 15454             |
| IP Address        | 192.168.21.10     |
| Software Version  | 04.10-003F-20.23  |
|                   |                   |
|                   | Restore Cancel    |

- 7. Klicken Sie auf Ja.
- 8. Das Dialogfeld "Datenbank wiederherstellen" wird angezeigt und gibt an, dass der Wiederherstellungsvorgang ausgeführt wird. Abbildung 14: Datenbankwiederherstellung in

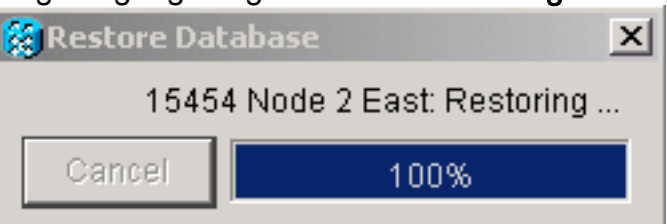

#### Verarbeitung

9. Das Feld Verbindung unterbrochen wird angezeigt, wenn der Wiederherstellungsvorgang abgeschlossen ist. Abbildung 15: Abgeschlossen der Datenbankwiederherstellung

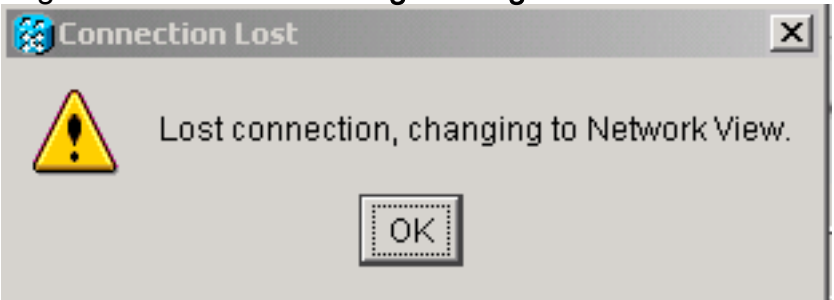

- 10. Klicken Sie auf OK.
- 11. Wiederholen Sie die Schritte 1 bis 10 für die Knoten 2, 3 und 4.

## Zugehörige Informationen

<u>Technischer Support und Dokumentation für Cisco Systeme</u>